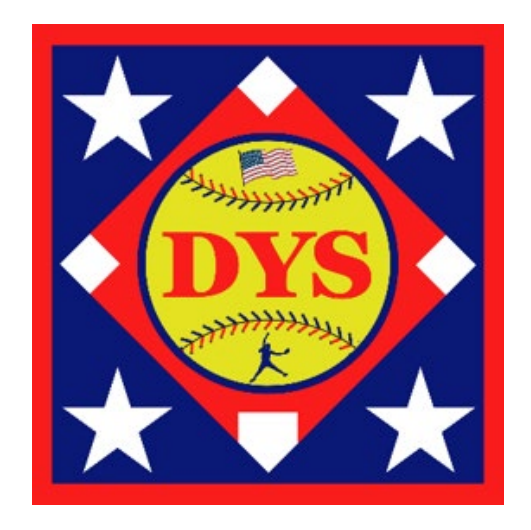

# 2024 Softball Tournament Rostering

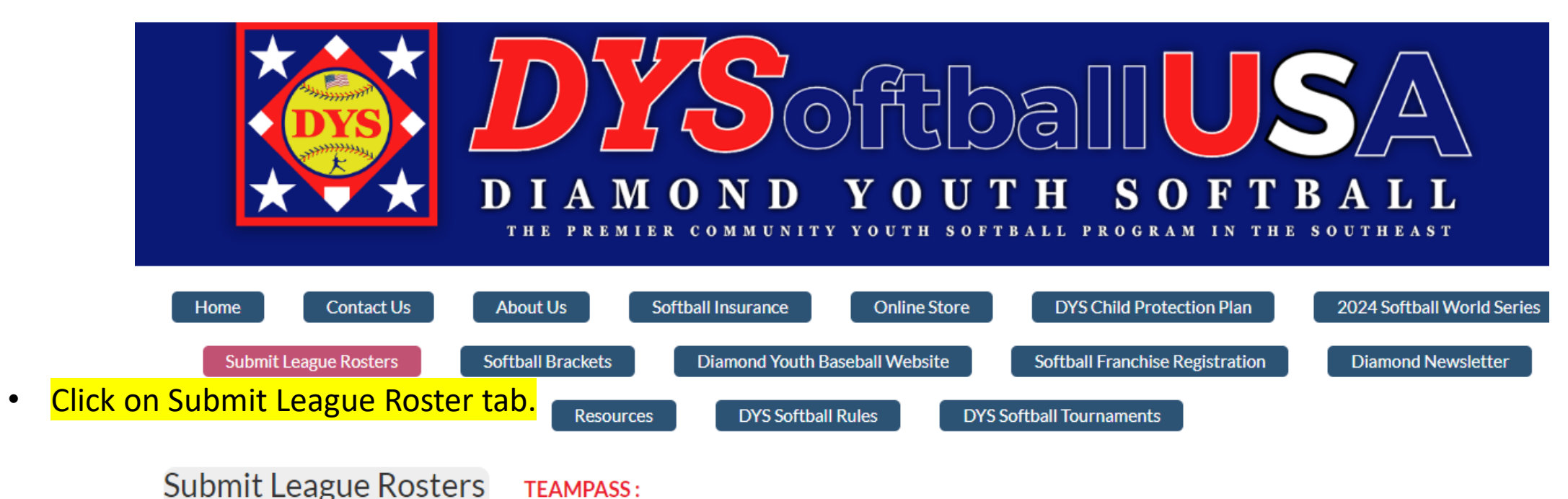

# League Roster Admin Click on League Roster Admin Softball Roster Template Click on League Roster Admin

**Tournament Rosters** - All leagues that do not use TeamPass for player registrations must create softball tournamer rosters using players who participated on a rostered regular season teams. Instructions for creating and submitting All-Star rosters can be found by **clicking here**.

# Roster Admin

Roster Submission Guidelines

**Roster Template Formating Guidelines** 

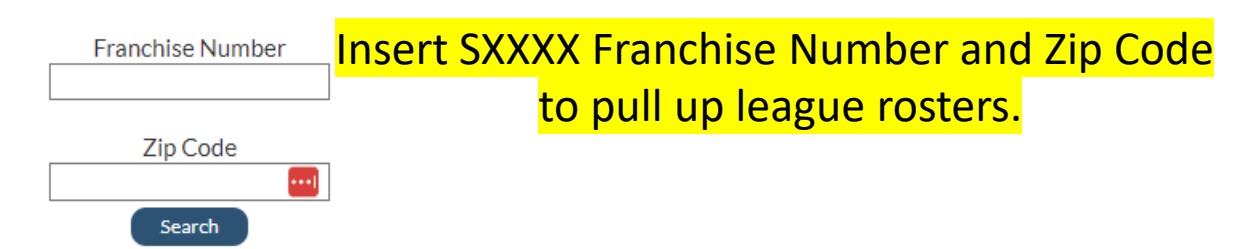

#### LAUREL - JONES COUNTY SOFTBALL

LAUREL - JONES COUNTY SOFTBALL MS (District 5) (Franchise Number S0219) Tim Barksdale - President 936 Hillcrest Dr Laurel, MS 39440 601-422-5723 - tbarksdale@laurelms.com

| Division | Teams Franchised | Teams Rostered |
|----------|------------------|----------------|
| 18U      | 3                | 0              |
| 15U      | 2                | 0              |
| 12U      | 4                | 4              |
| 10U      | 6                | 6              |
| 8U       | 7                | 7              |
| 6U       | 4                | 4              |
| 4U       | 0                | 0              |

# Click on View Tournament Teams

Regular Teams

| Refresh | View lournament leams |              |             |          |         |          |  |
|---------|-----------------------|--------------|-------------|----------|---------|----------|--|
| Fran no | Division              | Team Name    | Players     | Managers | Coaches | Status   |  |
| S0219   | 6U                    | "Alabama"    | (Min=11) 10 | 1        | 3       | Pending  |  |
| S0219   | 6U                    | "Louisville" | 11          | 1        | 2       | Approved |  |
| S0219   | 6U                    | "Oregon"     | 11          | 1        | 3       | Approved |  |
| S0219   | 6U                    | "USM"        | 11          | 1        | 3       | Approved |  |
| S0219   | 8U                    | "AUBURN"     | 11          | 1        | 3       | Approved |  |
| S0219   | 8U                    | "Georgia"    | 11          | 1        | 3       | Approved |  |
| 60240   | 011                   | "I CI I"     | 44          | 4        | А       | Approved |  |

| Click on Create Team       Tournament Teams         Refresh       View Regular Teams         Create Team       Create Team |                   |                   |         |            |          |       |  |
|----------------------------------------------------------------------------------------------------|-------------------|-------------------|---------|------------|----------|-------|--|
| Fran no                                                                                                    | Division          | Team Name         | Players | Volunteers | Status   |       |  |
| Y9997                                                                                                    | 12U "O"Zone       | 12U 9997          | 12      | 3          | Approved | ľ 🖶 🗑 |  |
| Y9997                                                                                                    | 10U AAA           | 10U Team 2        | 12      | 0          | Approved | ľ 🖶 🗑 |  |
| Y9997                                                                                                    | 9U                | 12345             | 12      | 4          | Approved | ľ 🖶 🗑 |  |
| Y9997                                                                                                    | 8U AA Coach Pitch | 8U 2              | 12      | 2          | Approved | ľ 🖶 🗑 |  |
| Y9997                                                                                                    | 8U AA Coach Pitch | 8U Gold All-Stars | 12      | 4          | Approved | C 🖶 🗑 |  |

|                                     | Back                         |                             |   |
|-------------------------------------|------------------------------|-----------------------------|---|
| Tournament Division:                | 12U 🗸                        | 12U                         | ~ |
| Tournament Team Name<br>(Optional): | 12U Laurel Softball Allstars | Please Select<br>18U<br>15U |   |
|                                     | Next                         | 12U<br>10U<br>8U<br>6U      |   |

# Enter Tournament Division & Team Name Click Next

| Back                 | Manage Players | Manage Co          | oaches/Managers |  |
|----------------------|----------------|--------------------|-----------------|--|
| Tournament Division: | 12U            |                    |                 |  |
| Tournament Team Name | 12U Laur       | el Softball Allsta | ars             |  |
| (optional).          |                |                    |                 |  |
|                      | Min Players=11 | . Max Players=     | 12              |  |
| Player D             | OB Age Regula  | r Season Team      | Tournament Team |  |
|                      | s              | ave                |                 |  |

# **Available Players**

|   | Player                     | DOB        | Age | Regular Season Team | Tournament Team |
|---|----------------------------|------------|-----|---------------------|-----------------|
| < | Boswell, Katie (S0219)     | 2012-09-20 | 11  | 12U-Oklahoma        |                 |
|   | Boyles, Brennyn (S0219)    | 2012-11-16 | 11  | 12U-MSU             |                 |
| < | Brewer, Kymber (S0219)     | 2011-02-02 | 12  | 12U-MSU             |                 |
|   | Brownlee, Charlee (S0219)  | 2013-02-05 | 10  | 12U-Oklahoma        |                 |
|   | Brownlee, Kennedie (S0219) | 2012-01-03 | 11  | 12U-Oklahoma        |                 |
|   | Bryan, Blair (S0219)       | 2012-12-28 | 11  | 12U-MSU             |                 |
|   | Byrd, Kiley (S0219)        | 2012-03-19 | 11  | 12U-FSU             |                 |
| < | Caire, Jillian (S0219)     | 2011-08-31 | 12  | 12U-LSU             |                 |
| < | Chapman, Adrian (S0219)    | 2011-08-18 | 12  | 12U-Oklahoma        |                 |
|   | Clark, Aubrey (S0219)      | 2012-05-24 | 11  | 12U-LSU             |                 |
|   | Costa Mallia (60210)       | 2011 04 07 | 10  | 4011 6011           |                 |

After selecting players and saving, click Manage Coaches/Managers to add one manager and coaches.

<mark>Click Save</mark>

Place check mark next to players to roster on this tournament team.

#### **Click Back** Manage Coaches / Managers Manage Players Back Manage Coaches / Managers Manage Players Back To return to Leagues 12U Tournament Division: 12U **Tournament Division:** Tournament Teams Tournament Team Name 12U Laurel Softball Allstars **Tournament Team Name** 12U Laurel Softball Allstars (Optional): (Optional): **Rostered Coaches / Managers Rostered Coaches / Managers** (Max=2 & Min=2) Alert! / (Max=1 & Min=1) Alert! 3 Coaches (Max=2 & Min=2) Alert! / (Max=1 & Min=1) Alert! Name Role Regular Season Team Tournament Team Name Role **Regular Season Team Tournament Team** Boyles, Steve 12U - MSU (S0219) 12U-12U Laurel Softball Allstan $\checkmark$ Save Manager ~ Brownlee, Heather 12U-12U Laurel Softball Allstars Coach $\sim$ 12U - Oklahoma (\$0219) Available Coaches / Managers Role Name Regular Season Team **Tournament Team** 12U-12U Laurel Softball Allstars $\checkmark$ Eason, Jessica ~ 12U - LSU (S0219) Coach Andrews, Matthew $\sim$ 8U - USM (S0219) Coach Save Arnold, Drew Coach $\sim$ 10U - MSU (S0219) Select Coaches for All-Star Team. Avera, Katelyn $\sim$ 6U - USM (S0219) Coach Note: If a coach is not available, you Bankston, Brittney $\sim$ 6U - Oregon (S0219) Coach will have to add the coach to a regular Blackwell, Brandon Coach $\sim$ 10U - Georgia (S0219) season team Blackwell, Caroline $\sim$ 6U - Oregon (S0219) Coach Blackwell, Timothy 6U - Oregon (S0219) Coach $\sim$ Blackwell, Tyler Coach $\sim$ 6U - Oregon (S0219)

#### LAUREL - JONES COUNTY SOFTBALL

LAUREL - JONES COUNTY SOFTBALL MS (District 5) (Franchise Number S0219) Tim Barksdale - President 936 Hillcrest Dr Laurel, MS 39440 601-422-5723 - tbarksdale@laurelms.com

| Division | Teams Franchised | Teams Rostered |
|----------|------------------|----------------|
| 18U      | 3                | 0              |
| 15U      | 2                | 0              |
| 12U      | 4                | 4              |
| 10U      | 6                | 6              |
| 8U       | 7                | 7              |
| 6U       | 4                | 4              |
| 4U       | 0                | 0              |

### **Tournament Teams**

| Refresh | View Regular Teams | Teams Create Team              |         |          |         |          |     |  |
|---------|--------------------|--------------------------------|---------|----------|---------|----------|-----|--|
| Fran no | Division           | Team Name                      | Players | Managers | Coaches | Status   |     |  |
| S0219   | 12U                | "12U Laurel Softball Allstars" | 12      | 1        | 2       | Approved | C 🖶 |  |

- Click Edit Icon to add/change players & coaches
- Click Print Icon to view and print tournament roster.
- **Click Trash Icon to delete team.**

| 2024<br>LAUREL - JONES COUNTY<br>SOFTBALL<br>936 Hillcrest Dr, Laurel, MS 39440<br>TURN THIS ROSTER INTO THE OFFICIAL<br>SCOREKEEPER |                   |                    | Diamond Youth Softball<br>MISSISSIPPI DISTRICT 5<br>TOURNAMENT TEAM ELIGIBILITY AFFIDAV<br>Minimum of 11 - Maximum of 12 Players<br>S0219<br>Age Division 12U |              | CREDENTIALS CONVINT TEE CERTIFICATION We the undersigned members of the Credentials Committee certify tha we have personally inspected the birth records recorded hereon and have found all in accord with eligibility rules of DYB, Inc. 1 |                     |  |
|----------------------------------------------------------------------------------------------------|-------------------|--------------------|----------------------------------------------------------------------------------------------------|--------------|----------------------------------------------------------------------------------------------------|---------------------|--|
| #                                                                                                    | Name              | Date of Birth      | Address                                                                                                    | City         | Zip                                                                                                    | Regular Season Team |  |
| 1                                                                                                    | Katie Boswell     | September 20, 2012 | 622 County Road 155                                                                                                    | Stringer     | 39481                                                                                                    | Oklahoma            |  |
| 2                                                                                                    | Brennyn Boyles    | November 16, 2012  | 1143 Strengthford Myrick Rd                                                                                                    | Laurel       | 39443                                                                                                    | MSU                 |  |
| 3                                                                                                    | Kymber Brewer     | February 2, 2011   | 628 gambrell loop                                                                                                    | Taylorsville | 39168                                                                                                    | MSU                 |  |
| 4                                                                                                    | Charlee Brownlee  | February 5, 2013   | 120 pecan grove rd                                                                                                    | ellisville   | 39437                                                                                                    | Oklahoma            |  |
| 5                                                                                                    | Kennedie Brownlee | January 3, 2012    | 1035 three mile stretch rd                                                                                                    | Ellisville   | 39437                                                                                                    | Oklahoma            |  |
| 6                                                                                                    | Blair Bryan       | December 28, 2012  | 119 CR 235                                                                                                    | Laurel       | 39443                                                                                                    | MSU                 |  |
| 7                                                                                                    | Kiley Byrd        | March 19, 2012     | 225dallasbrownlee rd                                                                                                    | Laurel       | 39443                                                                                                    | FSU                 |  |
| 8                                                                                                    | Jillian Caire     | August 31, 2011    | 11 Peanut Sumrall Rd                                                                                                    | Laurel       | 39443                                                                                                    | LSU                 |  |
| 9                                                                                                    | Adrian Chapman    | August 18, 2011    | 61 Bobby Hendry Dr                                                                                                    | Waynesboro   | 39367                                                                                                    | Oklahoma            |  |
| 10                                                                                                    | Aubrey Clark      | May 24, 2012       | 59 Evans Oreek Rd                                                                                                    | Ellisville   | 39437                                                                                                    | LSU                 |  |
| 11                                                                                                    | Mollie Coats      | April 7, 2011      | 30 Craven Drive                                                                                                    | Laurel       | 39480                                                                                                    | FSU                 |  |
| 12                                                                                                    | Elizabeth Collins | February 3, 2012   | 10 Lake Heritage Rd                                                                                                    | Laurel       | 39443                                                                                                    | FSU                 |  |

| # | Name             | Position | Address                     | City       | Zip   | Phone        | Email                   |
|---|------------------|----------|-----------------------------|------------|-------|--------------|-------------------------|
| 1 | Heather Brownlee | Coach    | 1035 three mile stretch rd  | Ellisville | 39437 | 601-498-5382 | neasterling07@yahoo.com |
| 2 | Jessica Eason    | Coach    | 12 John Sauls Rd            | Laurel     | 39443 | 601-580-1377 | jessmeason@gmail.com    |
| 3 | Steve Boyles     | Manager  | 1143 Strengthford Myrick Rd | Laurel     | 39443 | 601-381-2269 | ssboyles70@yahoo.com    |

1. I hereby certify that the birth dates of the players listed above are correct and have been substantiated by a Birth Certificate, Hospital Record or Certification of Birth Record in lieu thereof to be presented to the credentials committee. I also certify that all the players and managers listed are registered on the official team roster in the DYS online roster database.

 I further certify that the players listed above reside within the League's boundaries as set forth in the DYS Rules for local leagues, and have played in at least 11 scheduled games, and my league has scheduled at least minimum of 15 games per team in accordance with DYS TOURNAMENT REGULATIONS.

3. Pursuant to Federal Public Law 115-126 – Protecting Young Victims from Sexual Abuse and Safe Sport Authorization Act of 2017 ("Safe Sport Act") our league has formally adopted and implemented the DYS Child Protection Plan or a similar comprehensive program. Our league is in compliance with all applicable federal, state and local laws including COVID guidelines.

4. Our league has conducted third-party criminal background checks which, at a minimum, search the National Criminal Database and the National Sex Offender Registry in all 50 states on all managers and coaches of our all-star teams which participate in DYS tournament play (including sub-district, regional, state tournaments and the DYS World Series).

| Date | League President or Representative | <br>Phone | Email |  |
|------|------------------------------------|-----------|-------|--|
|      |                                    |           |       |  |

Signature

IMPORTANT: READ CAREFULLY AND BE SURE TO COMPLY OR YOUR TOURNAMENT TEAM WILL BE INELIGIBLE

All tournament affidavits must be completed online at dysusa.org prior to the District Credentials meeting for this tournament team. Each league will print two copies of this form and bring to the Tournament Credentials Meeting in their District prior to the 1st tournament game. All corrections must be made on each copy of the affidavit at the Tournament Credentials Meeting or the affidavit may be reprinted for signature by the Committee.

Print two copies of the signed Tournament Affidavit and bring to the District Credentials Meeting along with two signed copies of the Coaches Background Check Certification, the Parental Waiver/Medical Release and birth certificates for each player on the team.

AFTER THE CREDENTIALS COMMITTEE SIGNS BOTH COPIES OF THIS AFFIDAVIT, ONE COPY OF THE AFFIDAVIT IS TO BE RETAINED BY THE DISTRICT DIRECTOR AND THE TOURNAMENT TEAMMANAGER WILL BRING HIS SIGNED ORGINIAL AFFIDAVIT TO EACH LEVEL OF TOURNAMENT PLAY.

Print two copies of the tournament roster affidavit, sign and bring to District Credentials Meeting with birth certificates, an Original and copy of the Coaches Background Check Certification form, and Parental Medical Release/Liability Waiver form.